1.進入桃園市國小及幼兒園教師介聘網後,「登入」。或直接從第2步驟 教育公務單一認證授權平台登入

| 😌 #Efi                                | 國小產幼兒                        | 國教師介明網                      |      | [登入]] ) | 3 M   M M |
|---------------------------------------|------------------------------|-----------------------------|------|---------|-----------|
| 最新消息<br>法規與表件<br>市外介聘<br>市内教師介聘報名(登入) | 最新消息 NEW<br>關鍵字查詢:<br>依日期查詢: | S<br>依消息類別查詢: 不分類 V<br>開始搜尋 | 3    |         |           |
| 21 71 40 m +2+                        | 公告日期                         | 標題                          | 類別   | 承辦人     | 狀態        |
|                                       | 2019-04-19 108               | 8年桃園市幼兒園超額教師市內介聘申請表         | 市内介聘 | 賴秀娟     | 正常        |
|                                       | 2019-04-19 108               | 8年桃園市國民小學超額教師市內介聘申請表        | 市內介聘 | 賴秀娟     | 正常        |
|                                       | 2019-04-19 108               | 8年桃園市幼兒園教師市內介聘申請表           | 市內介聘 | 賴秀娟     | 正常        |

從教育局網站→人事徵聘→桃園市國小及幼兒園教師介聘

## 2. 教育公務單一認證授權平台登入

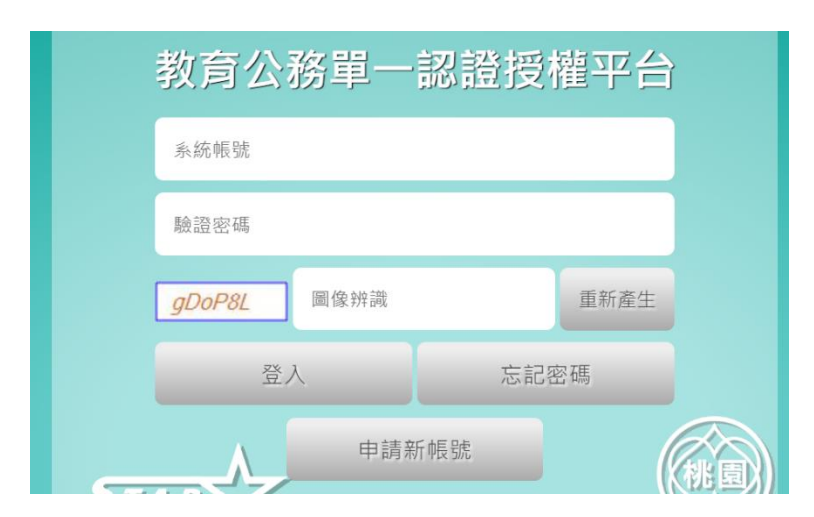

3. 進入單一認證授權平台→「其他代登系統」→「國小幼兒園教師介聘網」

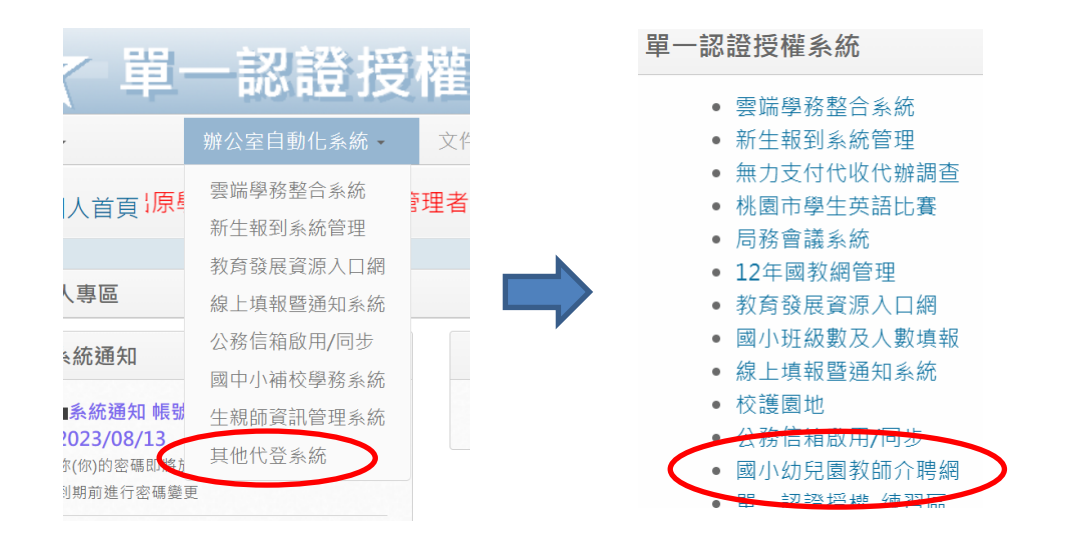

4. 進入市內教師介聘報名(注意當年度市內教師介聘上網填報時間)

|                       | )运幼(           | 記載師介明網                                                                                                    | A MILEN |
|-----------------------|----------------|----------------------------------------------------------------------------------------------------|---------|
| 區新游息<br>法現與表件<br>市外介轄 | 市內介聘報:         | ۶<br>۶                                                                                                    | )       |
| 市內教師介聘報名              | 說 明            | <ol> <li>本次填報時間為 2019-04-22 至 2019-05-05</li> <li>個人資料來自公務鄉號系統,如不符合請自上公務帳號系統修改,或直接修改</li> <li>特数選項請於下方補充說明填入特教分類</li> <li>編號會在老師送出資料後產生</li> </ol> |         |
|                       | (in an an (ii) | 108年度                                                                                                    |         |
|                       | 個人資料 *         | 1. 認證碼,未產生                                                                                                    |         |

## 5.填妥資料「送出」

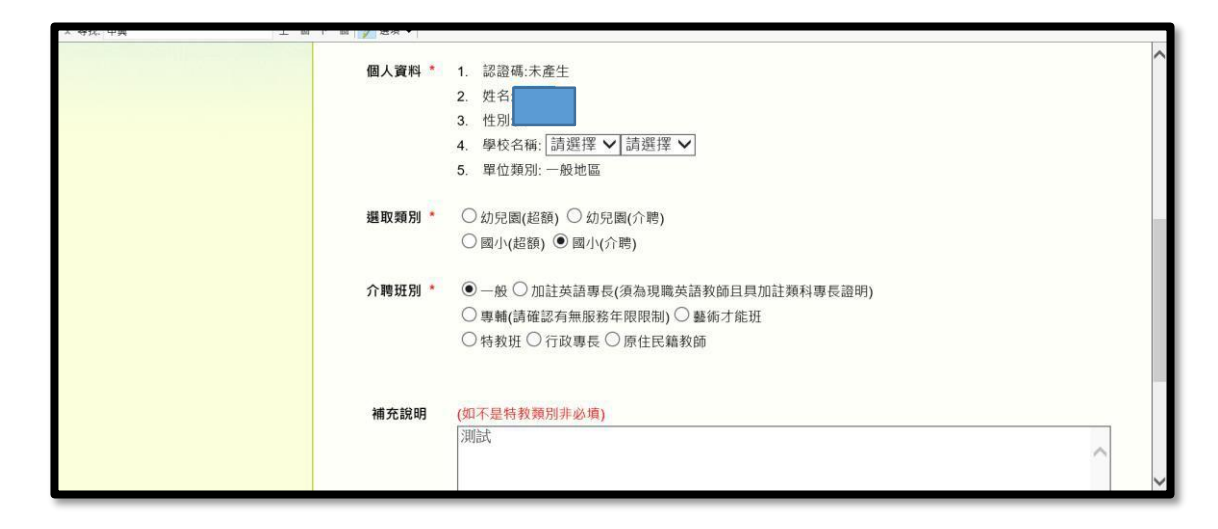

## 6.會跳出「認證碼」即為您積分審查時的編號

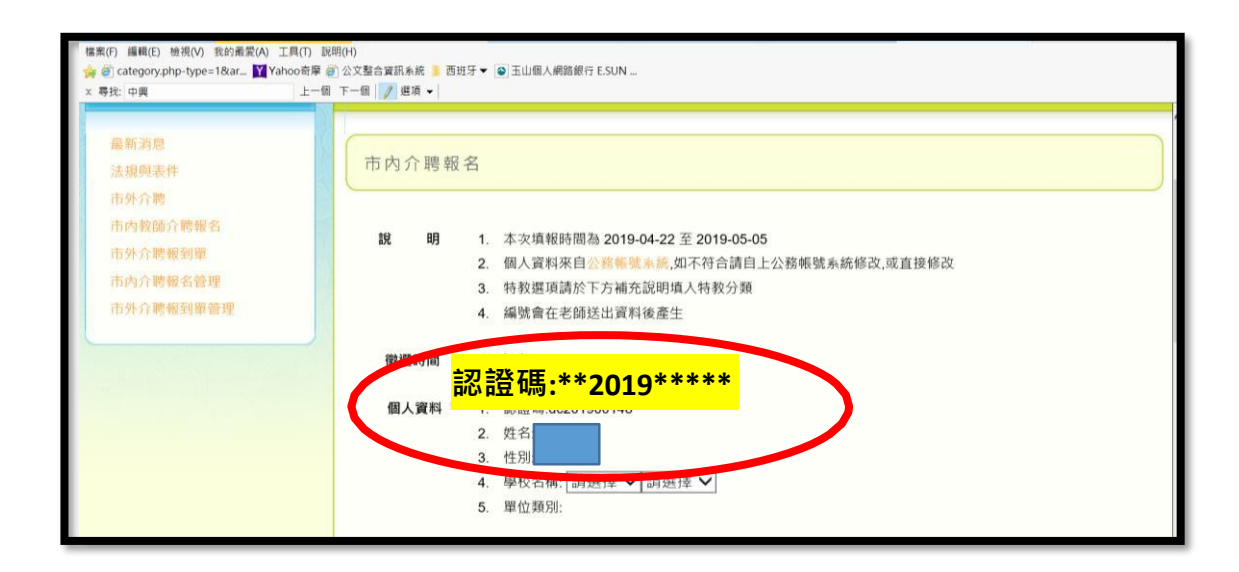